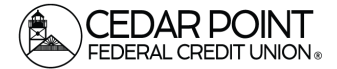

## Downloading to QuickBooks & Quicken

Follow this guide to easily download your transaction history for QuickBooks, Quicken or Microsoft OFX.

## Step 1: Choose which Account

• On the home screen, click the tile for the account identifier you'd like to download such as Checking 0080 or Savings 0000.

| EDAR POINT                                                         |                                                         |
|--------------------------------------------------------------------|---------------------------------------------------------|
| ome Transfers & Payments Services Settings Messages C              | iredit Score Log Off                                    |
| WELCOME<br>To the new Digital Ban                                  | king experience                                         |
| Home                                                               | ą                                                       |
| FINANCIAL TOOLS   Spending Budget Trends Cash Flow Net Worth Debts | Link Account                                            |
| ACCOUNTS                                                           | :                                                       |
| My Savings 0000<br>Available Balance \$545.54<br>Account Number    | My Checking 0080<br>Available Balance<br>Account Number |

## Step 2: Download

• Click the download icon near the top right and choose the program file you'd like to download.

| ome Transfers & Payments Services Settings Messages Credit Score Log Off |                                                  |
|--------------------------------------------------------------------------|--------------------------------------------------|
| – Back                                                                   |                                                  |
| Ay Checking 0080<br>st Updated: February 9, 2024 2:15 PM                 | \$1,575.67<br>Account Number   Available Balance |
| Transactions Details & Settings                                          | Export                                           |
|                                                                          | Q 7 \$≠ ⊻ 🗄                                      |
|                                                                          | Spreadsheet (xls)                                |
|                                                                          | Spreadsheet (csv)                                |
| Date Description                                                         | Microsoft OFX (ofx)                              |
| FEB 8 👩 Direct Deposit                                                   | Quicken (qfx)                                    |
| 2024 Paycheck                                                            | Quickbooks (qbo)                                 |
| FEB 7 Credit Card<br>2024 Credit Card Payment                            | <b>- \$/1.04</b><br>\$556.37                     |
| FEB 7 Stansfer<br>2024 Transfer                                          | - \$10.00<br>\$627.41                            |